# Web of Science Üzerinden Researcher ID Oluşturma ve ID'ye Yayın Tanımlama Kılavuzu

#### Çankaya Üniversitesi Kütüphane Müdürlüğü

#### A) Web of Science Kullanıcı Hesabı Oluşturma:

1.Adım: Kütüphanemizin abone veri tabanları sayfasında alfabetik sıralı veri tabanlarımızdan Web of Science'a tıklayınız ya da direkt <u>http://isiknowledge.com</u> veya <u>www.webofknowledge.com</u> adresini tıklayınız.

**Daha önceden Web of Science şifresi alıp unutmuş iseniz** "Sign In - Forgot Password" tıklayınız. Hangi mail adresinizle kayıt yaptıysanız aynı mail adresinizi giriniz ve e-postanıza gelen doğrulama koduyla hesabınızı aktifleştiriniz.

| Web of Science                                                                                                    |                                                                                                    | →<br>[2                                                                                                    | ) Sign In                                                                          | Clarivate<br>Analytics                                                             |
|----------------------------------------------------------------------------------------------------|----------------------------------------------------------------------------------------------------|----------------------------------------------------------------------------------------------------|------------------------------------------------------------------------------------|------------------------------------------------------------------------------------|
|                                                                                                    |                                                                                                    | Tools 👻 Searches au                                                                                                    | Log Out                                                                            | Marked List                                                                        |
| Select a database Web of Science Core Collection                                                                                                    | *                                                                                                    |                                                                                                    |                                                                                    |                                                                                    |
| Basic Search Author Search <sup>RETA</sup> Cited Reference Search                                                                                                    | Advanced Search                                                                                                    |                                                                                                    |                                                                                    |                                                                                    |
| Example: oil spill* mediterranean                                                                                                    | Topic                                                                                                    | - Search                                                                                                    | h Search tips                                                                      |                                                                                    |
|                                                                                                    |                                                                                                    | + Add row   Reset                                                                                                    |                                                                                    |                                                                                    |
| Timespan                                                                                                    |                                                                                                    |                                                                                                    |                                                                                    |                                                                                    |
| All years (1975 - 2020) 🗢                                                                                                    |                                                                                                    |                                                                                                    |                                                                                    |                                                                                    |
| More settings 🗢                                                                                                    |                                                                                                    |                                                                                                    |                                                                                    |                                                                                    |
|                                                                                                    |                                                                                                    |                                                                                                    |                                                                                    |                                                                                    |
|                                                                                                    |                                                                                                    |                                                                                                    |                                                                                    |                                                                                    |
| ULAKBIM                                                                                                    |                                                                                                    |                                                                                                    |                                                                                    |                                                                                    |
| C Clarivate                                                                                                    |                                                                                                    |                                                                                                    |                                                                                    |                                                                                    |
| Analytics                                                                                                    |                                                                                                    |                                                                                                    |                                                                                    |                                                                                    |
|                                                                                                    |                                                                                                    |                                                                                                    |                                                                                    |                                                                                    |
| *                                                                                                    |                                                                                                    |                                                                                                    |                                                                                    |                                                                                    |
| Web of Science InCites Journal Citation Reports Essential Science Indic                                                                                                    | ators EndNote Publons Kopernio Master                                                                                                    |                                                                                                    | Sign In 👻 Help 🔹                                                                   | ≠ English <del>▼</del>                                                             |
| Web of Science InCites Journal Citation Reports Essential Science Indic                                                                                                    | ators EndNote Publons Kopernio Master                                                                                                    | Journal List                                                                                                    | Sign In 👻 Help 🕻                                                                   | English -<br>Clarivate                                                             |
| Web of Science InCites Journal Citation Reports Essential Science Indice                                                                                                    | ators EndNote Publions Kopernio Master                                                                                                    | Journal List                                                                                                    | Sign In ▼ Help •                                                                   | English  Clarivate Analytics Moderat List                                          |
| Web of Science InCites Journal Citation Reports Essential Science India<br>Web of Science                                                                                                    | ators EndNote Publions Kopernio Master                                                                                                    | <br>Journal List<br>Tools — Searches and a                                                                                                    | Sign in 👻 Help<br>C<br>Ilerts 👻 Search History                                     | <ul> <li>English </li> <li>Clarivate<br/>Analytics</li> <li>Marked List</li> </ul> |
| Web of Science InCites Journal Citation Reports Essential Science India<br>Web of Science<br>Web of Science Core Collection                                                                                                    | ators EndNote Publions Kopernio Master                                                                                                    | <br>Journal List<br>Tools ÷ Searches and a                                                                                                    | Sign In 👻 Help<br>C                                                                | English  Clarivate Analytics Marked List                                           |
| Web of Science         InCites         Journal Gitation Reports         Essential Science Indic           Web of Science         Meb of Science Core Collection         Select a database         Web of Science Core Collection                                                                                                    | ators EndNote Publions Kopernio Master                                                                                                    | Journal List<br>Tools ÷ Searches and a                                                                                                    | Sign in 👻 Help<br>C<br>Ilerts ~ Search History                                     | English      Clarivate Analytics Marked List                                       |
| Web of Science Incites Journal Citation Reports Essential Science India<br>Web of Science Core Collection<br>Basic Search Author Search <sup>IIIIA</sup> Cited Reference Search                                                                                                    | ators EndNote Publons Kopernio Master                                                                                                    | <br>Journal List<br>Tools – Searches and a                                                                                                    | Sign In 👻 Help<br>Ilerts 👻 Search History                                          | English  Clarivate Analytics Marked List                                           |
| Web of Science Incites Journal Citation Reports Essential Science Indic<br>Web of Science Core Collection<br>Basic Search Author Search <sup>WIA</sup> Cited Reference Search Author Search <sup>WIA</sup> Cited Reference Search Author Search <sup>WIA</sup> Cited Reference Search Author Search <sup>WIA</sup> Cited Reference Search                                                                                                    | ators EndNote Publions Kopernio Master                                                                                                    | • • • •<br>Journal List<br>Tools - Searches and a<br>Search                                                                                                    | Sign in 👻 Help<br>C<br>Ilerts – Search History                                     | English  Clarivate Analytics Marked List                                           |
| Web of Science Incites Journal Citation Reports Essential Science Indic<br>Web of Science Core Collection<br>Basic Search Author Search <sup>IETA</sup> Cited Reference Search A<br>Example: oil spill* mediterranear<br>Sign In                                                                                                    | ators EndNote Publicos Kopernio Master                                                                                                    | Journal List<br>Tools + Searches and a<br>Search<br>Search                                                                                                    | Sign in • Help<br>e<br>ilerts • Search History                                     | English  Clarivate Analytics Marked List                                           |
| Web of Science       Incites       Journal Citation Reports       Essential Science Indic         Web of Science       Web of Science Core Collection       Essectearch       Methor Search         Basic Search       Author Search       Cited Reference Search       Methor Search         Example: oil spill* mediterranear       Sign In       Email Address:                                                                                                    | ators EndNote Publions Kopernio Master                                                                                                    | Journal List<br>Tools - Searches and a<br>Searches and a<br>Searches<br>Searches and a                                                                                                    | Sign In  Help                                                                      | English  Clarivate Analytics Marked List                                           |
| Web of Science       Incites       Journal Citation Reports       Essential Science Indic         Web of Science       Web of Science Core Collection       Incites       Incites       Incites         Select a database       Web of Science Core Collection       Incites       Incites       Incites         Basic Search       Author Search <sup>Incite</sup> Cited Reference Search       Incites       Incites         Example:       oil spill* mediterranear       Sign In       Incites       Incites       Incites         Timespan       Autypers (1975 - 2020)       Timespan       Password;       Incites       Incites                                                                                                    | ators EndNote Publiens Kopernio Master  Advanced Search.  Tonic  To access Web of Sch register. As a registered user, Sst a preference                                                                                                    | Journal List<br>Tools - Searches and a<br>Search<br>exception features, please sign in or<br>you can:<br>to start your session in a specific database or                                                                                                    | Sign In $\checkmark$ Help<br>Nerts $\sim$ Search History                           | English  Clarivate Analytics Marked List                                           |
| Web of Science       Incites       Journal Citation Reports       Essential Science Indic         Web of Science       Web of Science Core Collection       Select a database       Web of Science Core Collection         Basic Search       Author Search <sup>WTA</sup> Cited Reference Search       Author Search <sup>WTA</sup> Example: oil spill* mediterranean       Sign In       Email Address:       Password;         More settings *       Sign In                                                                                                    | ators EndNote Publions Kopernio Master Advanced Search Tonic To access Web of Sci register Advanced Search Cancel Save surfaces Save surfaces  | Journal List<br>Tools - Searches and a<br>Tools - Searches and a<br>second second sec                                                                                                    | Sign to $\checkmark$ Help<br>e<br>elerts $\sim$ Search History<br>h<br>Search tips | English  Clarivate Analytics Marked List                                           |
| Web of Science       Incites       Journal Citation Reports       Excential Science Indic         Web of Science       Web of Science Core Collection       Incites       Incites       Incites         Select a database       Web of Science Core Collection       Incites       Incites       Incites         Basic Search       Author Search       Cited Reference Search       Incites       Incites       Incites         Example: oil spill* mediterranean       Sign In       Incites:       Incites       Incites                                                                                                    | ators EndNote Publions Kopernio Master Advanced Search Cancel Cancel Can | Intervention of the second second se                                                                                                    | Sign to $ e Help $                                                                 | English  CLarivate Analytics Marked List                                           |
| Web of Science       Incites       Journal Citation Reports       Essential Science Indice         Web of Science       Web of Science Core Collection       Incites       Incites         Select a database       Web of Science Core Collection       Incites       Incites         Basic Search       Author Search <sup>WIXA</sup> Cited Reference Search       Incites         Example: oil spill* mediterranean       Sign In       Incites:       Incites         More settings *       Sign In       Incites       Incites       Incites         More settings *       Sign In       Incites       Incites       Incites                                                                                                    | ators EndNote Publions Kopernio Master Advanced Search Cancel Cancel Can | Journal List<br>Tools - Searches and a<br>Tools - Searches and a<br>Search<br>Search | Sign in  Help                                                                      | English  Clarivate Analytics Marked List                                           |
| Web of Science       Incites       Journal Citation Reports       Exernital Science Indice         Web of Science       Web of Science Core Collection       Incites       Incites         Select a database       Web of Science Core Collection       Incites       Incites         Basic Search       Author Search <sup>WCA</sup> Cited Reference Search       Incites         Example:       oil spill* mediterranean       Sign In       Incites       Incites         More settings *       Sign In       E-mail Address:       Incites       Incites       Inc                                                                                                    | ators EndNote Publicos Kopernio Master  Advanced Search  Cancel Cancel C | Journal List<br>Tools - Searches and a<br>Tools - Searches and a<br>Search<br>Searches<br>ence personalization features, please sign in or<br>you can:<br>to start your session in a specific database or<br>no the Web of Science as<br>Discords at one time<br>to your <i>Cancell for Later use</i><br>you can:                                                                                                    | Sign in  Help  Help  Search History                                                | English  Clarivate Analytics Marked List                                           |
| Web of Science India Iournal Citation Reports Exemplais Science India<br>Web of Science Core Collection  Basic Search Author Search <sup>WIA</sup> Cited Reference Search  Example: oil spill* mediterraneae  Kinnespan Altyears (1975-2020)  More settings  Sign In  Sign In  Sign                                                                                                    | ators EndNote Publicos Kopernio Master Advanced Search Advanced Search Cancel Cancel C | Journal List<br>Tools - Searches and a<br>Control - Searches and a<br>Control - Searches a<br>Control - Searches a<br>Control - Searches a                                                                                                    | Sign In  Help                                                                      | English  Clarivate Analytics Marked List                                           |
| Web of Science India Journal Clation Reports Example Science India<br>Basic Search Author Search <sup>161A</sup> Cited Reference Search Author Search <sup>161A</sup> Cited Reference Search <sup>161A</sup> Cited Reference Search <sup>161A</sup> Cited Reference | ators EndNote Publices Kopernio Master Advanced Search:  Cancel Cancel C | Journal List Tools > Searches and a Control of Searches and a Control of Searches and a Control of Searches Tools > Searches and a Control of Searches Tools > Searches Control of Searches Control of Searche                                                                                                    | Sign In  Help                                                                      | English  Clarivate Analytics Marked List                                           |
| Web of Science       Incites       Journal Clation Reports       Excential Science Indice         Web of Science       Web of Science Core Collection       Incite Science         Basic Search       Author Search <sup>BIA</sup> Cited Reference Search       Incite Science         Example: oil spill* mediterranear       Sign In       Incite Science       Incite Science         More settings *       Sign In       Incite Science       Incite Science         ULAKBIM       Clarivate       Sign In       Incite Science                                                                                                    | ators EndNote Publicity Kopernio Master  Advanced Search:  Cancel  Cancel  Cancel  Cancel  Content  Cancel  Content  Content  Con | Journal List Tools > Searches and a Source Source Searches and a Source Searches and a Source Searches and a Source Searches as the search paper hyour next research paper                                                                                                    | Sign In  Help                                                                      | English  Clarivate Analytics Marked List                                           |
| Web of Science India Journal Clation Reports Example Science India<br>Select a database Web of Science Core Collection Basic Search Author Search India Example: oil spill* mediterranear Alt years (1975 - 2020) * More settings * ULAKBIM Clarivate                                                                                                    | ators EndNote Publices Kopernio Master ators EndNote Publices Kopernio Master Advanced Search:  Cancel Cancel Canc | Journal List  Tools - Searches and a  Tools - Searches and a  Tools - Searches and a  Search  Search                                                                                                    | Sign in  Help                                                                      | Clarivate<br>Analytics<br>Marked List                                              |

| Send verification email           | Please provide the email address that you<br>used when you signed up for your Clarivate<br>Analytics product or service. |
|-----------------------------------|----------------------------------------------------------------------------------------------------|
| Problems resetting your password? | We will send you an email that will allow you to reset your password.                                                    |
| © 2020 Clarivate Ana              | Interest of Use   Privacy Policy                                                                                         |

**2.Adım:** Yeni kayıt yapıyorsanız Sign In – Register tıklayınız. Aktif olarak kullandığınız eposta adresinizi giriniz.

|                                                                                                    | and all sold in the second second second second second second second second second second second second second | The second second second second second second second second second second second second second second second se |
|----------------------------------------------------------------------------------------------------|----------------------------------------------------------------------------------------------------|----------------------------------------------------------------------------------------------------|
| Web of Science                                                                                                    | Sign In     Register                                                                                           | Clarivate<br>Analytics                                                                                          |
| Tools 👻 Se                                                                                                    | arches at                                                                                                    | istory Marked List                                                                                              |
|                                                                                                    |                                                                                                    |                                                                                                    |
| Select a database Web of Science Core Collection                                                                                                    |                                                                                                    |                                                                                                    |
| Rasic Search Author Search <sup>NTM</sup> Cited Reference Search Advanced Search                                                                                                    |                                                                                                    |                                                                                                    |
|                                                                                                    |                                                                                                    |                                                                                                    |
| Example: oil spill* mediterranean 😵 Topic 👻                                                                                                    | Search Search tips                                                                                             |                                                                                                    |
| + Add row   Rese                                                                                                    | et                                                                                                    |                                                                                                    |
| Timespan                                                                                                    |                                                                                                    |                                                                                                    |
| All years (1975 - 2020) 🔹                                                                                                    |                                                                                                    |                                                                                                    |
| More settings 💌                                                                                                    |                                                                                                    |                                                                                                    |
|                                                                                                    |                                                                                                    |                                                                                                    |
|                                                                                                    |                                                                                                    |                                                                                                    |
| ULAKBIM                                                                                                    |                                                                                                    |                                                                                                    |
| C Clarivate                                                                                                    |                                                                                                    |                                                                                                    |
|                                                                                                    |                                                                                                    |                                                                                                    |
| Warner and a second second second second second second second second second second second second second second                                                                                                    |                                                                                                    |                                                                                                    |
| Web of Science InCites Journal Citation Reports Essential Science Indicators EndNote Publons Kopernio Master Journal List                                                                                                    | Sign In 🔻                                                                                                    | Help 🔻 English 🔻                                                                                                |
| WahofScience                                                                                                    |                                                                                                    | Clarivate                                                                                                    |
| Web of Science                                                                                                    |                                                                                                    | Applytics                                                                                                    |
|                                                                                                    |                                                                                                    | Analytics                                                                                                    |
| Tools 🛩 Se                                                                                                    | earches and alerts 👻 Search I                                                                                  | History Marked List                                                                                             |
| Tools - Se                                                                                                    | earches and alerts 👻 Search I                                                                                  | History Marked List                                                                                             |
| Tools  Select a database Web of Science Core Collection                                                                                                    | earches and alerts 👻 Search I                                                                                  | History Marked List                                                                                             |
| Tools  Select a database Web of Science Core Collection                                                                                                    | earches and alerts 👻 Search I                                                                                  | History Marked List                                                                                             |
| Tools - Se<br>Select a database Web of Science Core Collection -                                                                                                    | earches and alerts 👻 Search I                                                                                  | History Marked List                                                                                             |
| Select a database     Web of Science Core Collection       Basic Search     Author Search       Registration                                                                                                    | earches and alerts    Search I                                                                                 | History Marked List                                                                                             |
| Select a database     Web of Science Core Collection         Basic Search     Author Search     Ented Deferance Search       Registration                                                                                                    | earches and alerts  Search I                                                                                   | History Marked List                                                                                             |
| Select a database       Web of Science Core Collection         Basic Search       Author Search         Example: oil spill* mediterranear       E-mail Address:         Note: if you are already registered for a Clarivate Analytics product or sering                                                                                                    | earches and alerts  Search I                                                                                   | History Marked Lis                                                                                              |
| Select a database       Web of Science Core Collection         Basic Search       Author Search         Example: oil spill* mediterranear       Fited Deference Search         E-mail Address:       Note: if you are already registered for a Clarivate Analytics product or ser in.         Why register with the Web of Science?                                                                                                    | earches and alerts  Search I                                                                                   | History Marked Lis                                                                                              |
| Select a database       Web of Science Core Collection         Basic Search       Author Search         Example: oil spill* mediterranear       E-mail Address:         Retype E-mail       Note: if you are already registered for a Clarivate Analytics product or ser in.         Why register with the Web of Science?       • Automatic sign in                                                                                                    | earches and alerts  Search I                                                                                   | History Marked Lis                                                                                              |
| Select a database       Web of Science Core Collection         Basic Search       Author Search         Example: oil spill* mediterranear       Fitad Bafarance Search         Example: oil spill* mediterranear       Registration         Example: oil spill* mediterranear       Retype E-mail         Address:       Note: if you are already registered for a Clarivate Analytics product or ser in.         Why register with the Web of Science? <ul> <li>Automatic sign in</li> <li>Access and search history</li> <li>Create letts</li> </ul>                                                                                                    | earches and alerts   Search I  Notice, please sign                                                             | History Marked Lis                                                                                              |
| Select a database       Web of Science Core Collection         Basic Search       Author Search         Example: oil spill* mediterranear       Fited Deference Search         Registration       E-mail Address:         Retype E-mail       Mote: if you are already registered for a Clarivate Analytics product or set in.         Why register with the Web of Science?       Address:         Address:       Continue         Continue       Cancel         Address:       Addresse or product         Address:       Addresse or product or set in.                                                                                                    | earches and alerts  Search I                                                                                   | History Marked Lis                                                                                              |
| Select a database Web of Science Core Collection  Basic Search Author Search Example: oil spill* mediterraneer Email Address: Registration Email Address: Registration Email Address: Retype Email Address: Continue Continue Cancel Cancel Cancel Cancel Cancel Cancel Continue Continue | earches and alerts  Search I                                                                                   | History Marked List                                                                                             |
| Select a database Web of Science Core Collection  Basic Search Author Search Example: oil spill* mediterranear Timespan All years (1975 - 2020) More settings *                                                                                                    | earches and alerts  Search I                                                                                   | History Marked List                                                                                             |
| Select a database Web of Science Core Collection  Basic Search Author Search Example: oil spill* mediterranear Timespan All years (1975 - 2020) More settings *                                                                                                    | earches and alerts  Search I                                                                                   | History Marked List                                                                                             |
| Select a database Web of Science Core Collection  Basic Search Author Search Example: oil spill* mediterranear Timespan Allyears (1975 - 2020) Times settings *                                                                                                    | earches and alerts  Search                                                                                     | History Marked List                                                                                             |
| Select a database     Web of Science Core Collection       Basic Search     Author Search       Example: oil spill* mediterranear     Fited Deference Search       Address:     Note: If you are already registered for a Clarivate Analytics product or set<br>in.       Timespan     Address:       Allyears (1975 - 2020)     Continue       Continue     Cancel                                                                                                    | earches and alerts  Search I                                                                                   | History Marked List                                                                                             |
| Select a database     Web of Science Core Collection       Basic Search     Author Search       Example: oil spill* mediterranear     Registration       Email Address:     Note: if you are already registered for a Clarivate Analytics product or set in.       Timespan     Automatic sign in       Altyears (1975 - 2020)     Continue       Image: Timespan     Continue       Invore settings *     ULAKBIM                                                                                                    | earches and alerts  Search I                                                                                   | History Marked List                                                                                             |
| Select a database Web of Science Core Collection Basic Search Author Search Example: oil spill* mediterranear Altyears (1975 - 2020) More settings * ULAKBIM CLANDED                                                                                                    | earches and alerts  Search I                                                                                   | History Marked List                                                                                             |

# 3.Adım: e-posta adresinize gelen doğrulama kodunu giriniz.

| Web of Science                                            |                                                                                                    |                                                                |                                                 |                     |                                  | Clarivate      |
|-----------------------------------------------------------|----------------------------------------------------------------------------------------------------|----------------------------------------------------------------|-------------------------------------------------|---------------------|----------------------------------|----------------|
| Select a database Web of Science Co                       | re Collection 👻                                                                                                   |                                                                | Tools 🛩                                         | Searches and alerts | <ul> <li>Search Histo</li> </ul> | ry Marked List |
| famic Search Author Search <sup>max</sup>                 | Email Verification<br>We need to verify your email address. An em<br>email within 5 minutes, please check your sp | all has been sent to: aakca@<br>aam folder or click here to re | cankaya.edu.tr. If you do no<br>send the email. | (S)                 | Search tips                      |                |
| imespan<br>All years (1975 - 2020) 🛛 👻<br>fore settings 👻 | Please copy and paste the code enclosed in                                                                        | Continue                                                       |                                                 |                     |                                  |                |
|                                                           |                                                                                                    |                                                                |                                                 |                     |                                  |                |
| C Clarivate                                               |                                                                                                    |                                                                |                                                 |                     |                                  |                |

# **4.Adım:** Formdaki bilgileri doldurunuz ve şifrenizi not ediniz.

| Web of Sci             | Registration                              |                                                                                                    | ⊗ | Sign In ▼ Help ▼ English ▼                                    |
|------------------------|-------------------------------------------|----------------------------------------------------------------------------------------------------|---|---------------------------------------------------------------|
| Wel                    | * E-mail Address:<br>* First Name:        | aakca@cankaya.edu.tr                                                                                                    |   | Clarivate<br>Analytics                                        |
|                        | * Last Name:                              |                                                                                                    |   | ools 🗕 Searches and alerts 🛥 Search History Marked List       |
|                        | Middle Initial:                           | (optional)                                                                                                    |   |                                                               |
| Select a               | *Password:                                |                                                                                                    |   |                                                               |
| Basic Sea              |                                           | Password Guidelines<br>Must be 8 or more characters (no spaces) and contain:<br>- at least 1 numeral: 0 - 9<br>- at least 1 alpha character, case-sensitive<br>- at least 1 symbol: !@ # \$ % ^* () ~` { } [ ] &_<br>Example: Isum%moon                                                                                                    |   |                                                               |
| Examp                  | * Retype New<br>Password:                 |                                                                                                    |   | Search Search tips                                            |
|                        | * Primary Role:                           | Select a Primary Role                                                                                                    |   | Id row   Reset                                                |
|                        | * Subject Area:<br>Bibliographic Software | Select a Subject Area 🗸                                                                                                    |   |                                                               |
| Timespar               | Used:                                     | Select Bibliographic Software Used 🗸                                                                                                    |   |                                                               |
| All year.<br>More sett | • Opt In/Opt Out:                         | Receive training materials, notifications, announcements,<br>and other materials by e-mail.     Do not receive training materials, notifications, announcements,<br>and other materials by e-mail.                                                                                                    |   |                                                               |
|                        | Automatic Sign In:                        | Sign me in automatically.<br>O (Select this if you want to be signed in automatically each time you access Web of Science. Thi<br>feature uses cookic technology.)<br>(a) I am using a public computer or do not wish to be signed in automatically<br>(Users of oublic computers should select this option.)                                                                                                    | 5 |                                                               |
| ULAKBIM                | * Terms and Conditions:                   | WEB OF SCIENCE TERMS OF USE: You are entitled to access the product, download or extract reasonable amounts of data from the product that are required for the activities you carry out individually or as part of your employment, and include insubstantial portions of extracted data in your work documents and reports, provided that such documents or reports are intended for the benefit of land belong to) your organization, or where such documents or reports are intended for the benefit of such documents or reports are intended for the benefit of such documents or reports are intended for the benefit of such documents or reports |   |                                                               |
|                        |                                           | and used only for illustrative/demo purposes.                                                                                                    |   | <u>search paper</u>                                           |
|                        |                                           | L I nave read and agree to these terms and conditions.                                                                                                    |   |                                                               |
| Clariv<br>Accelera     |                                           | Submit Changes Cancel                                                                                                    |   | Copyright notice Terms of use Privacy statement Cookie policy |
| _                      |                                           |                                                                                                    | _ | sign up to the web of Science newstellar Follow as            |

#### **B)** Researcher ID Oluşturma

**5.Adım: <u>https://www.researcherid.com/#rid-for-researchers</u> linkine tıklayarak açılan ekranda " Join Publons Now " tıklayınız.** 

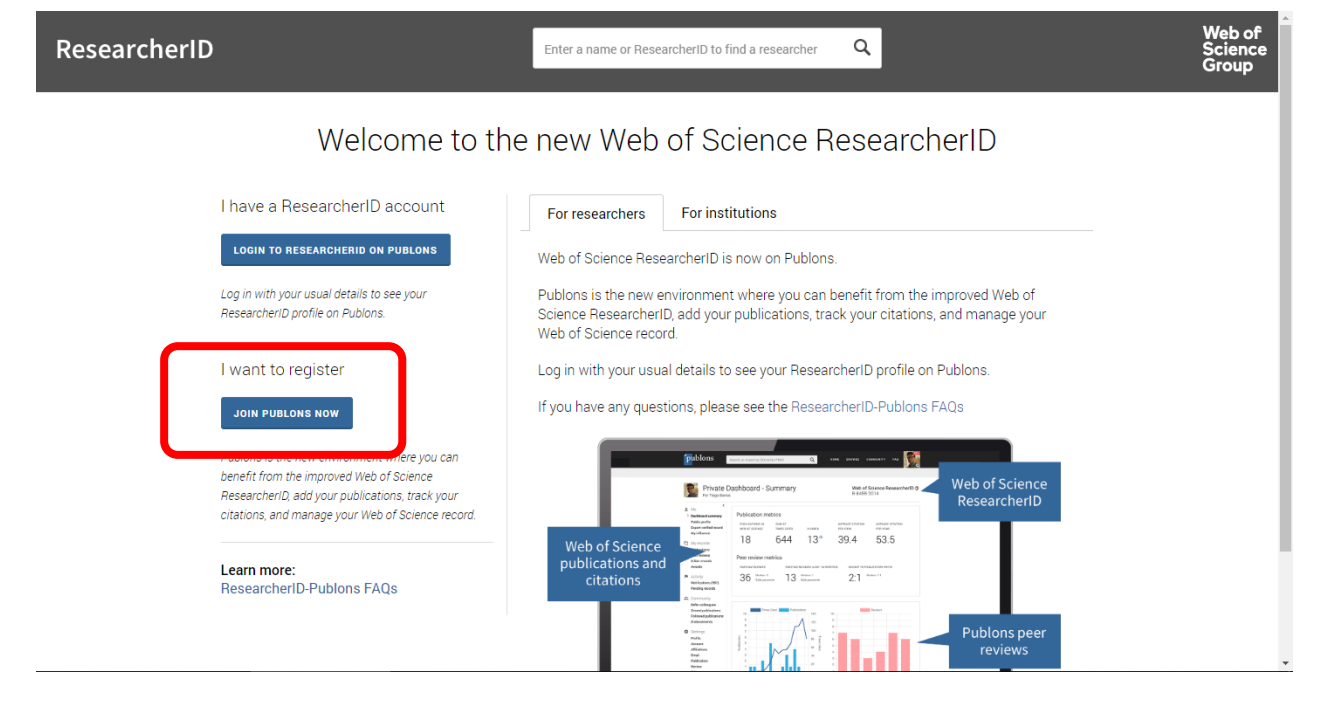

**6. Adım:** Açılan "*Regester to contunue with publons*" formunun altında yer alan ORCID simgesine tıklayarak daha önce oluşturulan ORCID bilgileriniz ile giriş yapabilirsiniz.

| COVID-19: ac    | dd an open review or score for a COVID-1 | 9 paper now to ensure the latest research gets the extra so | crutiny it needs. |                   | × |
|-----------------|------------------------------------------|-------------------------------------------------------------|-------------------|-------------------|---|
| publons         | browse community faq C                   | L u                                                         | OG IN REGISTER    | WEB OF<br>Science |   |
| Home 🕨 Register |                                          |                                                             |                   |                   |   |
|                 | Register to continue with Publon         | S                                                           |                   |                   |   |
|                 | Email address                            | Already a member?                                           |                   |                   |   |
|                 | Password                                 | <b>O</b>                                                    |                   |                   |   |
|                 | Re-enter password                        | <u>0</u>                                                    |                   |                   |   |
|                 | First Name                               | OR                                                          |                   |                   |   |
|                 | Last Name                                | _                                                           |                   |                   |   |
|                 |                                          | ster                                                        |                   |                   |   |
|                 | or register using f G D                  | ) -                                                         |                   |                   | Ţ |

**7.Adım:** Açılan formda sol menüde bulunan "Settins" bölümünün altında "Affiliations" sekmesine tıklayınız.

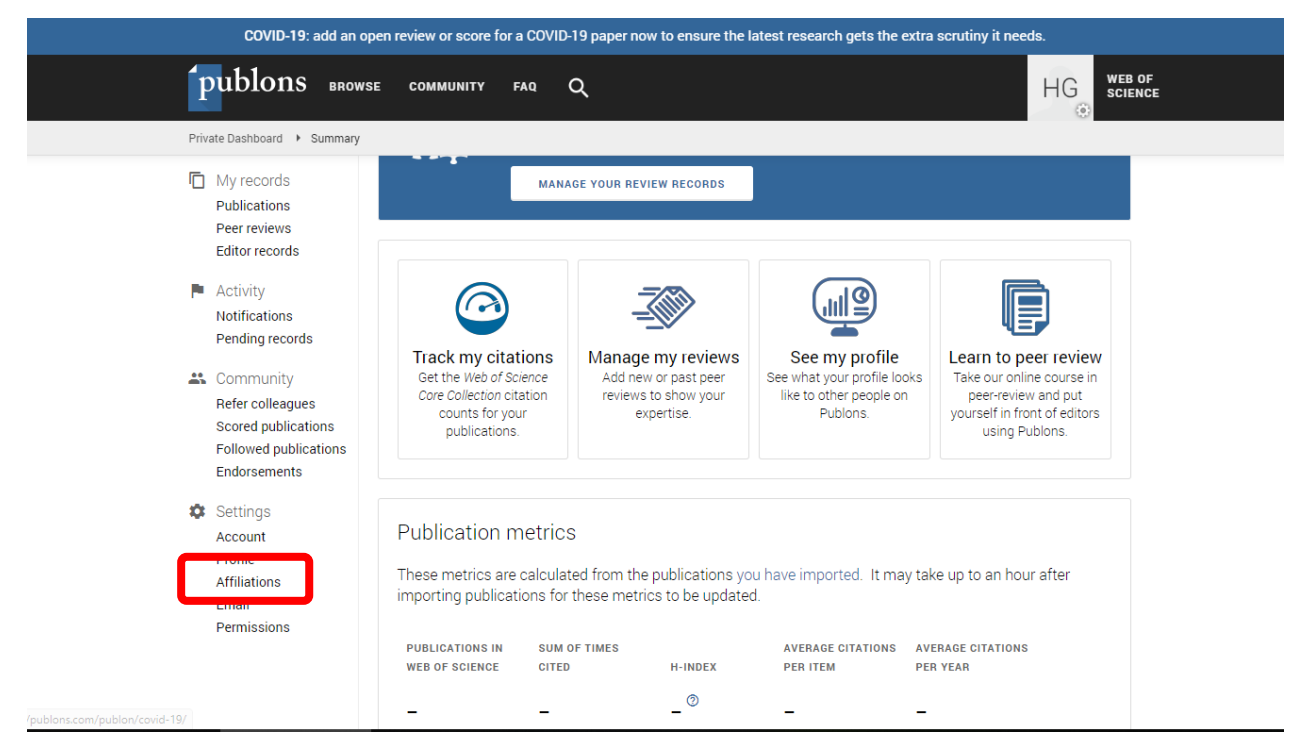

**8.Adım:** Açılan ekranda kırmızı ile belirtilen kurumunuzu "**Cankaya University**" eklemek istermisiniz sorusuna "YES" seçeneğini tıklayarak devam ediyoruz.

| T HVate Dashboa                                           | ru , Anniation Se                                      | Journal of Contenence                                                |                                                                                                    |                |                       |        |           |   |  |
|-----------------------------------------------------------|--------------------------------------------------------|----------------------------------------------------------------------|----------------------------------------------------------------------------------------------------|----------------|-----------------------|--------|-----------|---|--|
| Activity<br>Notification<br>Pending r                     | ons<br>ecords                                          | ≡+ Add another editor                                                | ial board membership                                                                                                    |                |                       |        |           |   |  |
| Commun<br>Refer coll<br>Scored pu<br>Followed<br>Endorsem | nity<br>eagues<br>ublications<br>publications<br>nents | Institution affi<br>Universities and Acade<br>These are displayed or | nstitution affiliations<br>Iniversities and Academic Institutions you have been affiliated with.<br>These are displayed on your profile and are used in Institution Leaderboard calculations. |                |                       |        |           |   |  |
| A Cottingo                                                |                                                        | INSTITUTION                                                          | DEPARIMENT                                                                                                    | ROLE           | URL                   | START  | END       |   |  |
| Account                                                   |                                                        | Institution                                                          | Department                                                                                                    | Role           | URL                   | *      | Present 💌 | ۲ |  |
| Profile                                                   |                                                        |                                                                      |                                                                                                    |                |                       |        |           |   |  |
| > Affiliation                                             | IS                                                     | ADD ANOTHER                                                          |                                                                                                    |                |                       |        |           |   |  |
| Email                                                     |                                                        |                                                                      |                                                                                                    |                |                       |        |           |   |  |
| Permissio                                                 | ons                                                    | 🕜 Would you like to                                                  | add Cankaya Univers                                                                                                    | sity as an ins | titution affiliation? | YES NO |           |   |  |
|                                                           | _                                                      |                                                                      |                                                                                                    |                |                       |        |           |   |  |
|                                                           |                                                        |                                                                      |                                                                                                    |                |                       |        |           |   |  |

**9.Adım:** Kurumumuzu ekledikten sonra <u>Departman</u>, <u>Role ve URL</u> bilgilerini doldurunuz. <u>Start ve End</u> alanına Kurumda bulununduğunuz tarih aralığını giriniz. Lütfen ingilizce olarak bilgileri yazınız ve kıslatma yapmayınız.

| COVID-19: add an open review or score for a COVID-19 paper now to ensure the latest research gets the extra scrutiny it needs. |                                                                                              |                                                         |                                 |                                      |                      |                |    |                   |
|----------------------------------------------------------------------------------------------------|----------------------------------------------------------------------------------------------|---------------------------------------------------------|---------------------------------|--------------------------------------|----------------------|----------------|----|-------------------|
| publons BR                                                                                                    | IOWSE COMMUNITY F/                                                                           | ια Q                                                    |                                 |                                      |                      |                | HG | WEB OF<br>SCIENCE |
| Private Dashboard  Affiliat Community Refer colleagues Scored publications Followed publications                               | ion Settings<br>Institution affilia<br>Universities and Academi<br>These are displayed on yo | itions<br>c Institutions you h<br>our profile and are u | ave been affi<br>sed in Institu | lliated with.<br>Ition Leaderboard c | alculations.         |                |    |                   |
| Settings     Account     Profile     Affiliations     Email     Permissions                                                    | INSTITUTION<br>Cankaya University<br>• Please include a<br>ADD ANOTHER                       | DEPARTMENT<br>Department<br>start date on you           | ROLE<br>Role                    | URL<br>URL<br>S.                     | START                | END<br>Present | ۲  | 8                 |
|                                                                                                    | Other affiliations<br>Other sites and accounts                                               | S<br>you would like linke                               | d from your                     | Publons profile eg. I<br>URL         | ResearchGate, Linked | lin            |    |                   |
|                                                                                                    | Name ADD AFFILIATION                                                                         |                                                         |                                 | URL                                  |                      |                |    |                   |
|                                                                                                    | SAVE CHANGES                                                                                 |                                                         |                                 |                                      |                      |                |    |                   |

10. Adım: Ekranın sol menüsünde bulunan "Profile" sekmesine tıklayınız.

| COVID-19: add an open review or score for a COVID-19 paper now to ensure the latest research gets the extra scrutiny it needs.                                                |                                                                                                    |                                                                                   |                                                                                      |                                                                                                    |           |  |
|----------------------------------------------------------------------------------------------------|----------------------------------------------------------------------------------------------------|-----------------------------------------------------------------------------------|--------------------------------------------------------------------------------------|----------------------------------------------------------------------------------------------------|-----------|--|
| publons BRG                                                                                                    | WSE COMMUNITY FAQ                                                                                                    | ۹                                                                                 |                                                                                      |                                                                                                    | DF<br>ICE |  |
| Private Dashboard 🔸 Summa                                                                                                    | ry                                                                                                    |                                                                                   |                                                                                      |                                                                                                    |           |  |
| My records<br>Publications<br>Peer reviews<br>Editor records                                                                                                    | MANA                                                                                                    | GE YOUR REVIEW RECORDS                                                            |                                                                                      |                                                                                                    |           |  |
| <ul> <li>Activity<br/>Notifications<br/>Pending records</li> <li>Community<br/>Refer colleagues<br/>Scored publications<br/>Followed publications<br/>Endorsements</li> </ul> | Track my citations<br>Get the Web of Science<br>Core Collection citation<br>counts for your<br>publications.                     | Manage my reviews<br>Add new or past peer<br>reviews to show your<br>expertise.   | See my profile<br>See what your profile looks<br>like to other people on<br>Publons. | Learn to peer review<br>Take our online course in<br>peer-review and put<br>yourself in front of editors<br>using Publons. |           |  |
| Settings<br>Profile<br>Affiliations<br>Email<br>Permissions                                                                                                    | Publication metrics<br>These metrics are calculat<br>importing publications for<br>PUBLICATIONS IN SUM O<br>WEB OF SCIENCE CITED | ed from the publications yo<br>these metrics to be updated<br>OF TIMES<br>H-INDEX | u have imported. It may tak<br>d.<br>Average citations Ave<br>PER ITEM PEF           | e up to an hour after<br>ERAGE CITATIONS<br>R YEAR                                                                         |           |  |
| /publons.com/publon/covid-19/                                                                                                    |                                                                                                    | _ ⑦                                                                               |                                                                                      |                                                                                                    |           |  |

**11. Adım:** Ekranın sol menüsünde bulunan "Profile" sekmesine tıklayınız. Aşağıdaki gerekli alanları doldurulur ve kaydet tuşuna basılır. ("Alternative publishing names" alanını Web of Science'daki farklı yayınlarınızda tanımlanan farklı yazar isimlerinizi tek tek ekleyiniz.)

| publons BROV                                                                                                    | vse community faq Q                                                                                                    |                                                                                                    |
|----------------------------------------------------------------------------------------------------|----------------------------------------------------------------------------------------------------|----------------------------------------------------------------------------------------------------|
| Private Dashboard 🔸 Profile Se                                                                                   | ttings                                                                                                    |                                                                                                    |
| Editor records<br>Activity<br>Notifications                                                                      | Profile details<br>Full Name<br>Hüseyin Selçuk Geçim                                                                                                    | Tell us a bit about yourself                                                                                                    |
| Pending records<br>Community<br>Refer colleagues<br>Scored publications<br>Followed publications<br>Endorsements | Please add any alternative publishing names in the box below<br>to help us match you to your articles. Any additional names<br>can be separated with semicolons: ".<br>Alternative publishing names<br>Gecim. HS : Gecim. H. Selcuk                                                                                                    | Alternatif yazar adları:<br>yazar kısaltması girerken<br>";" noktalı virgül ile<br>ayırınız.                                                         |
| <ul> <li>Settings         Account         Profile         Affiliations         Email</li> </ul>                  | Country/Region<br>Turkey<br>Research fields                                                                                                    | Araştırma Alanları: Her<br>alanı ayrı ayrı ekleyiniz.                                                                                                |
| Permissions                                                                                                    | Select your fields of research here. Research field Add each field separately. Existing fields will appear in a dropdown as present, add it by pressing enter.                                                                                                    | you type. If the Seçime Bağlı Diğer Ayarlar:                                                                                                    |
|                                                                                                    | Profile display<br>Your default publication ordering controls the order in which your pub<br>your researcher badge.                                                                                                    | - Yayın Sıralaması:<br>lications are 15 - H- endeksi                                                                                                 |
|                                                                                                    | Default publication ordering<br>Most cited<br>Metrics are displayed on your profile page and provide an overview of<br>Disabling them hides your profile's metrics page as well as removing<br>section. Alternatively you can elect to hide only your Web of Science h<br>Allow others to view your metrics page, total<br>citations, and h-index | your publication and review activity.<br>Total Times Cited and h-index from its header<br>Hindex.<br>Allow others to see your Web of Science h-index |
|                                                                                                    | SAVE PROFILE                                                                                                    |                                                                                                    |

#### C. Researcher ID'ye Yayın Tanımlama

**12. Adım:** Aynı sayfada yer alan "**My records / Publications**" ikonunu tıklayarak "**Import Publications** " butonuna tıklayınız.

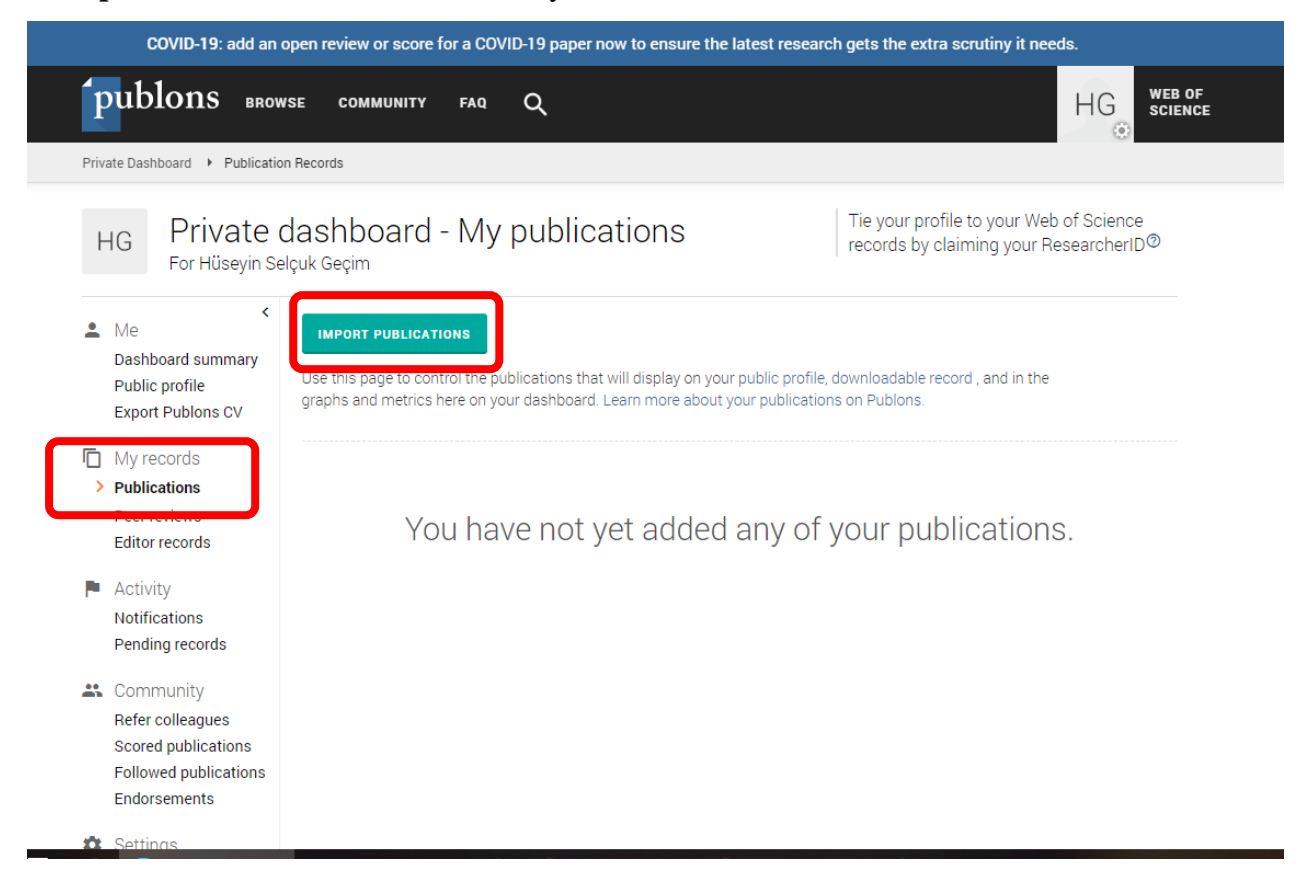

13. Adım: Açılan ekranda "Import from Web of Science" sekmesinin altında bulunan
"See My Web of Science Publications" butonuna tıklayarak yayın tanımlama işlemini başlatınız.

**Not:** *"Synic With Order"* Seçeneği ORC-ID tanımlama işlemleri bitirdikten sonra buradan eşleştirme yapabilirsiniz. *"Inport by identifier"* seçeneği ile makalenin doi numarası veya makale başlığı ile doğrudan ekleme yapabilrisiniz. *"Import by file upload"* seçeneği ile bibliografik kaynakça dosyasından aktarım sağlayuabilirsiniz.

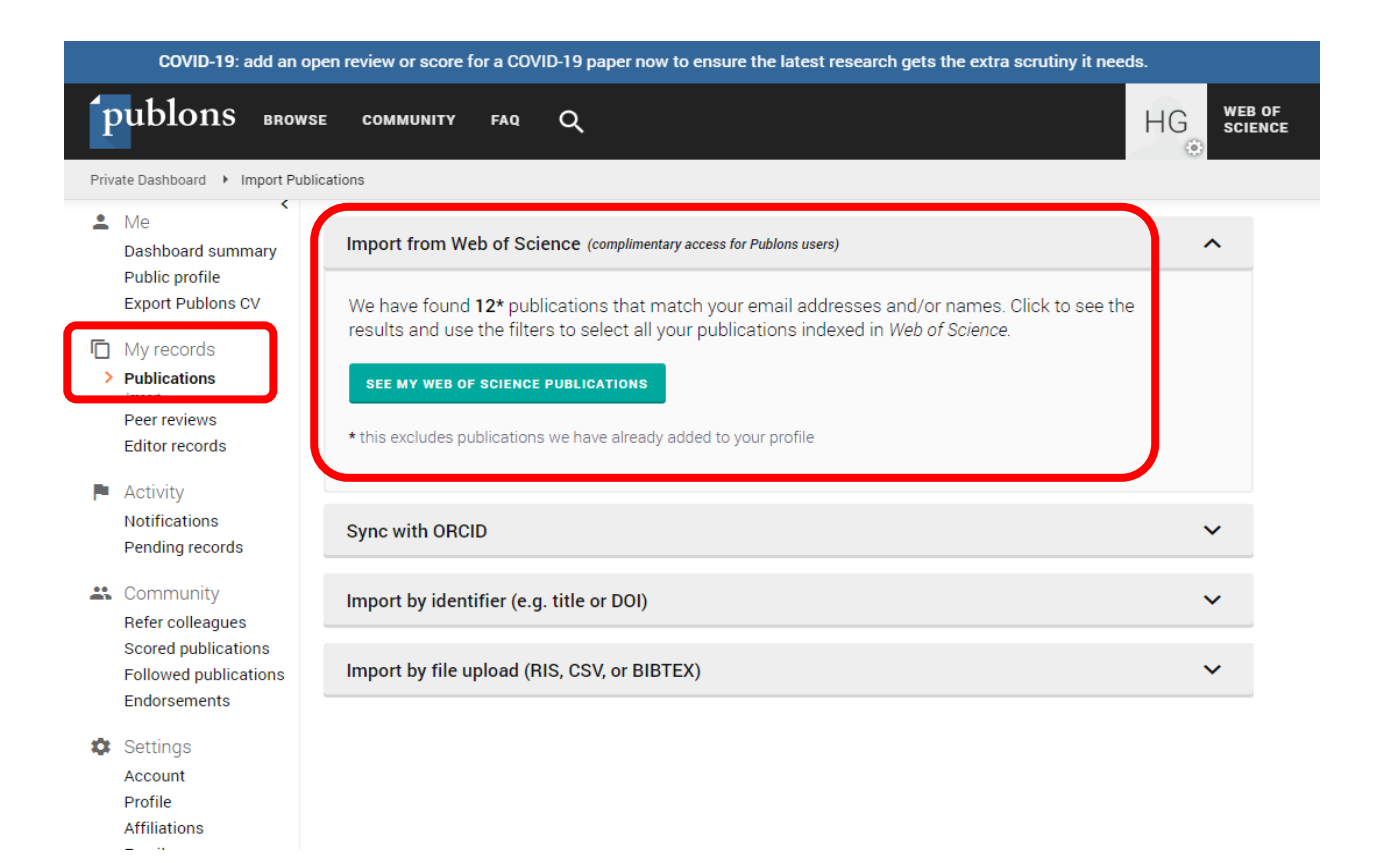

**14. Adım: S**ize ait olan yayınlardaki kutucuğu tek tek işaretleyerek veya ekranda çıkan yayınların tamamının size ait olduğundan emin iseniz "Select all" sekmesi seçilerek (ör. 12 yayın) "Import Selected Publications" butonuna tıklayarak işlemi sonlandırınız.

| COVID-19: add an open review or score for a COVID-19 paper now to ensure the latest research gets the extra scrutiny it needs. |              |                        |                                            |   |                   |                      |  |
|----------------------------------------------------------------------------------------------------|--------------|------------------------|--------------------------------------------|---|-------------------|----------------------|--|
| publons BRON                                                                                                    | WSE COM      | MUNITY                 | FAQ Q                                      |   |                   |                      |  |
| Private Dashboard   Confirm I                                                                                                  | Publications |                        |                                            |   |                   |                      |  |
| <ul> <li>Activity<br/>Notifications<br/>Pending records</li> <li>Community</li> </ul>                                          | Results:     | Selected<br>Select all | 12 of 0 publications                       |   | IMPORT S          | ELECTED PUBLICATIONS |  |
| Refer colleagues                                                                                                    | SELECT       | DATE                   | TITLE                                      |   | ASSOCIATED AUTHOR | JOURNAL/CONFERE      |  |
| Scored publications                                                                                                    | $\checkmark$ | 2020                   | Optical and Microcavity Modes Entanglem    | ~ | Gecim, H. Selcuk  | IEEE JOURNAL OF SE   |  |
| Endorsements                                                                                                    | $\checkmark$ | 2019                   | Plasmonic Effect on Quantum-Dot Photod     | ~ | Gecim, H. Selcuk  | IEEE SENSORS JOUR    |  |
| 🗱 Settings                                                                                                    | $\checkmark$ | 2019                   | Entanglement of Optical and Microcavity    | ~ | Gecim, H. Selcuk  | PHYSICAL REVIEW AP   |  |
| Account<br>Profile                                                                                                    | $\checkmark$ | 2018                   | Plasmonic System as a Compound Eye: I      | ~ | Gecim, H. Selcuk  | IEEE SENSORS JOUR    |  |
| Affiliations                                                                                                    | $\checkmark$ | 2018                   | Quantum eye: Lattice plasmon effect on q   | ~ | Gecim, H. Selcuk  | ANNALS OF PHYSICS    |  |
| Permissions                                                                                                    | $\checkmark$ | 2018                   | Array of nanoparticles coupling with quant | ~ | Gecim, H. Selcuk  | PHYSICA E-LOW-DIME   |  |
|                                                                                                    | $\checkmark$ | 2008                   | Efficient embedded neural-network-based    | ~ | Gecim, H. Selcuk  | IEEE TRANSACTIONS    |  |
|                                                                                                    | $\checkmark$ | 1991                   | USES OF THE PLASMA-ARC IN MICROELE         | ~ | GECIM, HS         | INTERNATIONAL JOU    |  |
|                                                                                                    | $\checkmark$ | 1987                   | BEAM-ENERGY CONDITIONS FOR EFFICIE         | ~ | GECIM, HS         | CANADIAN JOURNAL     |  |
|                                                                                                    | $\checkmark$ | 1985                   | MIXING OF NICKEL AND SILICON BY INCO       | ~ | GECIM, HS         | SOLID-STATE ELECTR   |  |
|                                                                                                    |              | 1984                   | NEGATIVE X-RAY RESIST PRODUCED BY P.       | ~ | GECIM HS          | ELECTRONICS LETTERS  |  |

**15. Adım:** Researcher ID sayfanızda sağ üst köşede "Web of Science Researcher ID" kısmında ID'nize ve tanımladığınız yayın sayınızı görebilirsiniz.

NOT: Web of Science, Researcher ID verilerini yaklaşık üç ayda bir güncellediği için Researcher ID'lerin Web of Science'da görünürlüğü de yaklaşık üç ayı bulmaktadır.

| COVID-19: add an open review or score for a COVID-19 paper now to ensure the latest research gets the extra scrutiny it needs. |                                                                  |                                                                                                    |                                                 |                                                                |  |  |  |  |  |
|----------------------------------------------------------------------------------------------------|------------------------------------------------------------------|----------------------------------------------------------------------------------------------------|-------------------------------------------------|----------------------------------------------------------------|--|--|--|--|--|
| publons                                                                                                    | BROWSE COMMUNITY                                                 | FAQ Q                                                                                                   |                                                 |                                                                |  |  |  |  |  |
| Researchers 🕨 Hüseyin S                                                                                                    | elçuk Geçim                                                      |                                                                                                    |                                                 |                                                                |  |  |  |  |  |
| HG                                                                                                    | Hüseyin<br>"Gecim, HS"<br>professor - Elec<br>publications<br>12 | Selçuk Geçin<br>trical and Electronics E<br>TOTAL TIMES CITED<br>74                                     | ngineering Department, Cankay<br>н-INDEX<br>З Ф | Web of Science ResearcherID ©<br>AAR-7448-2020<br>a University |  |  |  |  |  |
| <ul> <li>Summary</li> <li>Metrics</li> <li>Publications</li> <li>Peer review</li> </ul>                                        | Research Fie<br>You have not yet                                 | Research Fields<br>You have not yet added any research fields to your profile. You can add fields here. |                                                 |                                                                |  |  |  |  |  |
|                                                                                                    | Most cited p                                                     | ublications                                                                                             |                                                 | TIMES CITED                                                    |  |  |  |  |  |

16. Adım: Sol tarafda bulunan menüde "Settings" sekmesinin altında yer alan "*Permissions*" sekmesine tıklayınız. İsteğe bağlı olarak "*Automatically add reviews from Publons partners*" seçebilirsiniz. Aynı sayfanın altında yer alan "*SYNC Your ORCID Record With Publons*" alanında bulunan "*Keep my publication list up to date with my ORCID record*" seçilerek; ORCID sisteminde bulunan yayınlar otomatik olarak Researcher Id sistemi ile eşitlenmesi sağlanır. Daha sonra "Save Changes" butonuna basılarak kayıt edilir.

| COVID-19: add an open review or score for a COVID-19 paper now to ensure the latest research gets the extra scrutiny it needs.                                                                                                    |                                                                                                    |                      |
|----------------------------------------------------------------------------------------------------|----------------------------------------------------------------------------------------------------|----------------------|
| publons BRO                                                                                                    | nowse community faq Q                                                                                                    |                      |
| Private Dashboard   Permission Settings                                                                                                    |                                                                                                    |                      |
| Publications<br>Peer reviews<br>Editor records<br>Activity<br>Notifications<br>Pending records<br>Community<br>Refer colleagues<br>Scored publications                                                                                                    | <ul> <li>Allow Publons to automatically add:</li> <li>All future reviews you complete for partners.</li> <li>All reviews you have completed for partners in the past, if a partner uploads that of Click here to learn more about how past reviews are added to Publons.</li> <li>Automatically add reviews from Publons' partners</li> <li>Find out more about Publons' partnerships.</li> </ul>                                                                 | lata on your behalf. |
| Followed publications<br>Endorsements<br>ResearcherID badge<br>Settings<br>Account<br>Profile<br>Affiliations<br>Email                                                                                                    | Pre-publication review display preferences<br>Choose default display preferences for pre-publication reviews you've written as well as those of publications you've<br>authored.<br>We consider the preferences of the reviewer, author, journal, and publisher before displaying a pre-publication review<br>and will never display more information than your preferences allow.<br>Find out more about review display preferences.<br>YOUR REVIEWER PREFERENCE |                      |
| > Permissions                                                                                                    | Privacy<br>Show journal/conference                                                                                                    | -                    |
| Apply these settings to all of your existing pre-<br>publication reviews<br>YOUR AUTHOR PREFERENCE<br>COVID-19: add an open review or score for a COVID-19 paper now to ensure the latest research gets the extra scrutiny it needs.<br>The publication settings are community for a covid of the set of the extra scrutiny it needs.<br>HG WEB OF science<br>Private Dashboard Permission Settings |                                                                                                    |                      |
|                                                                                                    | You have linked ORCiD record: 🕞 https://orcid.org/0000-0002-8774-7048                                                                                                    |                      |
|                                                                                                    | SYNC YOUR ORCID RECORD WITH PUBLONS Tick the box below and save your settings to automatically import any publications you an ORCiD record, when you add them to your ORCiD record.  Keep my publication list up to date with my ORCID record                                                                                                    | dd to your           |
| Note: when you select this option we will import your publications from ORCID to Publons. Any future<br>changes you make to your publication record on ORCiD will be reflected on your Publons profile.                                                                                                    |                                                                                                    |                      |
| Click the button below to allow Publons to add your publications and verified pre-publication reviews to<br>your ORCiD record.                                                                                                    |                                                                                                    | on reviews to        |
|                                                                                                    | GRANT PUBLONS PERMISSION TO UPDATE YOUR ORCID WORKS                                                                                                    |                      |
| UPDATE YOUR ORCID RECORD FROM PUBLONS<br>Click the button below to allow Publons to keep your ResearcherID up to date on your ORCiD record.<br>Your ResearcherID will be exported to the "Other IDs" section of your ORCiD record.<br>GRANT PUBLONS PERMISSION TO UPDATE YOUR ORCID RECORD                                                                                                    |                                                                                                    | SiD record.          |
|                                                                                                    | SAVE CHANGES                                                                                                    |                      |

# Hazırlayanlar:

Murat Çelik: <u>muratcelik@cankaya.edu.tr</u> Aleddin Akça: <u>aakca@cankaya.edu.tr</u>